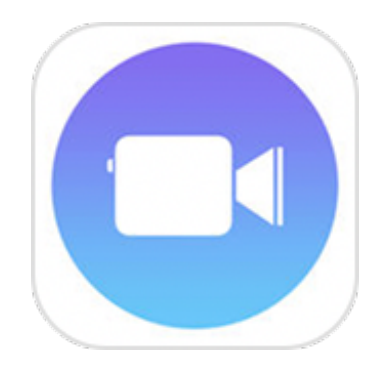

# Clips

Clips est une app. gratuite sur iOS. Elle permet de réaliser facilement des vidéos originales avec titres, effets spéciaux, graphismes... et de les partager

Compatible avec iPhone et iPad fonctionnant avec iOS 11.1 au minimum

#### Enregistrer un nouveau clip vidéo

- Ouvrez l'app Clips (la télécharger dans le store si absente).
- **Touchez** + dans l'angle supérieur gauche.
- **Clips fonctionne avec iCloud** (activez dans réglages > mon nom > iCloud)
- vous pouvez ainsi visionner et retoucher tous vos projets sur tous vos appareils.

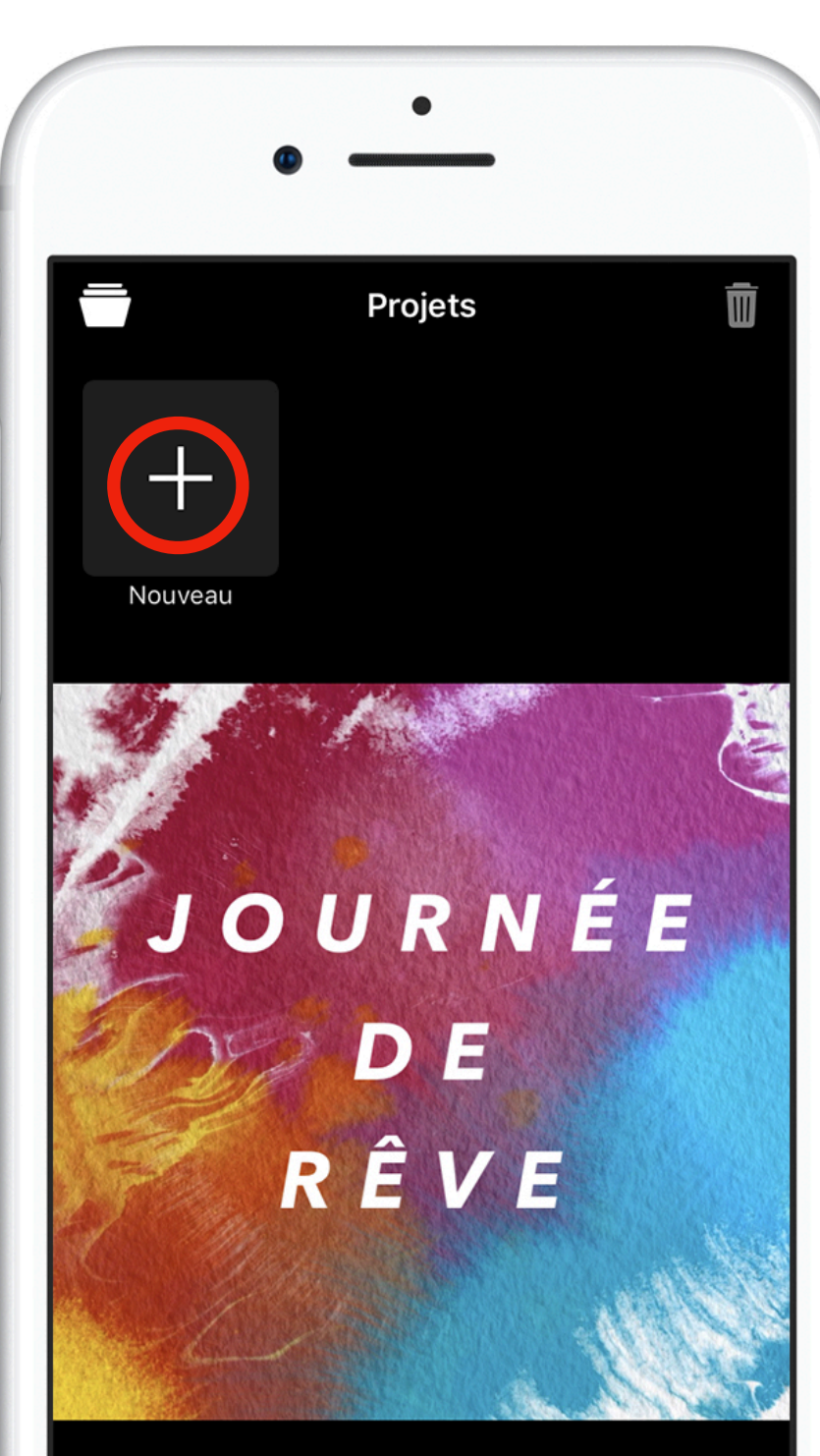

#### Enregistrer un nouveau clip vidéo

Pour démarrer l'enregistrement, maintenez votre doigt appuyé sur

Si vous ne souhaitez pas maintenir le bouton enfoncé, effectuez un balayage vers le haut sur le bouton d'enregistrement pour le verrouiller.

Pour mettre fin à l'enregistrement, relâchez le bouton d'enregistrement. Si celui-ci est verrouillé, touchez-le pour arrêter l'enregistrement.

Le nouveau clip est visible dans la timeline située en bas de l'écran.

Pour regarder les clips que vous avez enregistrés, touchez un clip dans la timeline, puis

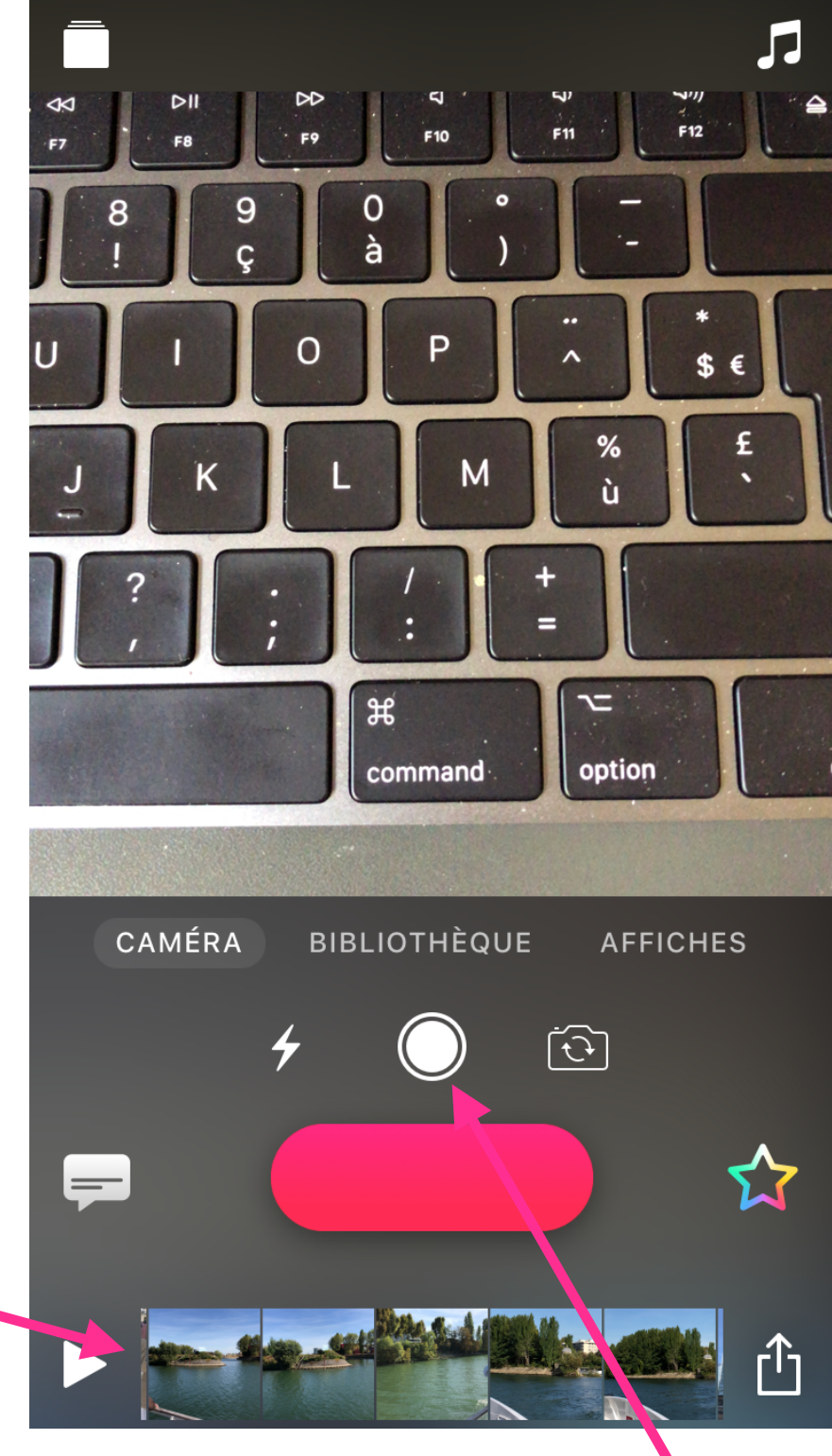

Vous pouvez prendre une photo en live en appuyant ici

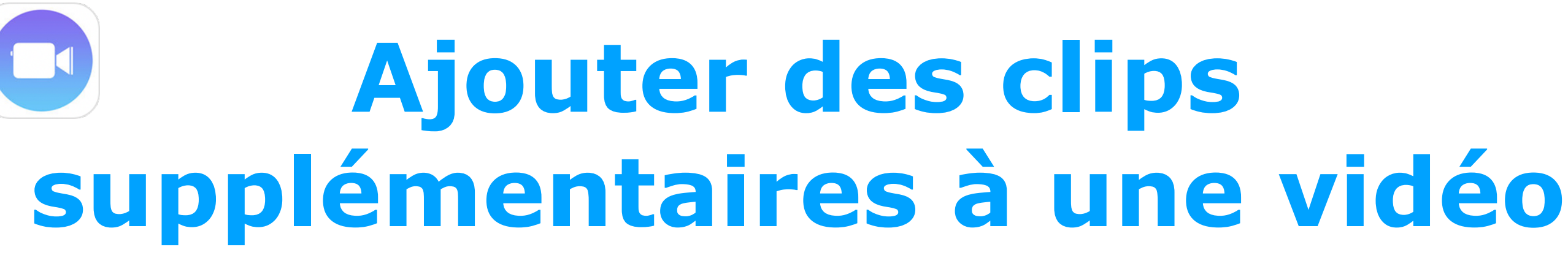

Vous pouvez continuer d'enregistrer de nouveaux clips, le doigt appuyé sur puis en combiner plusieurs pour créer une vidéo.

Vous pouvez pincer et faire glisser les doigts pour zoomer tout en filmant.

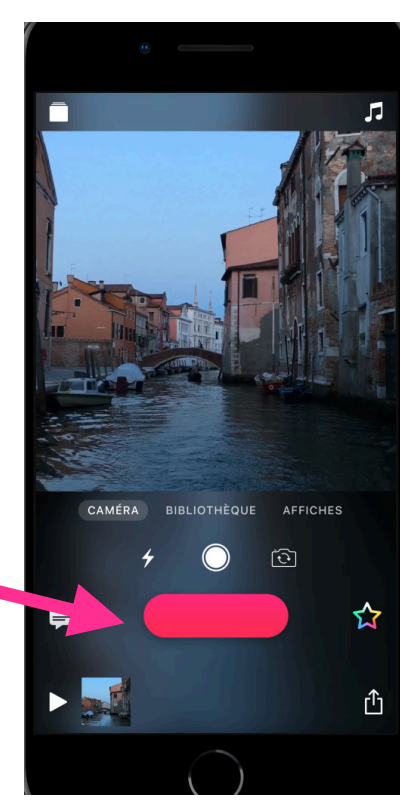

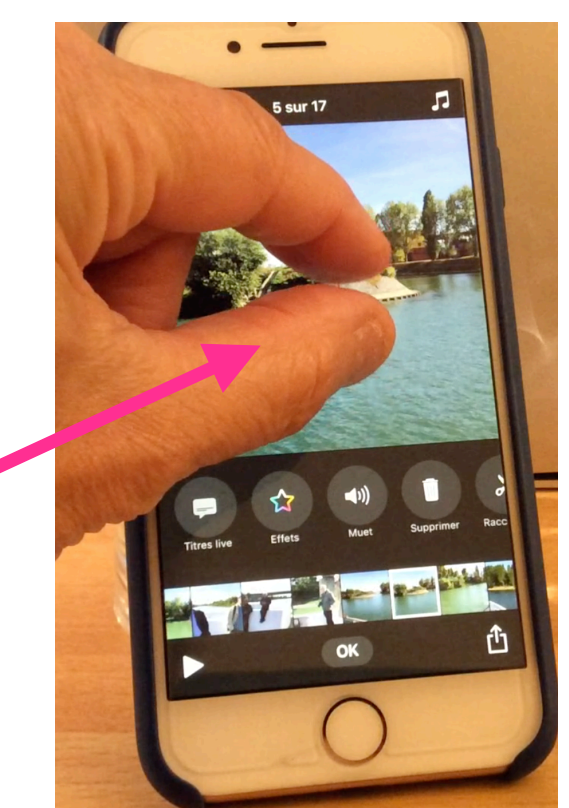

#### Ajouter des clips supplémentaires à une vidéo

Tout nouveau clip apparaît après le clip précédent dans la timeline.

Lors de la lecture de la vidéo, tous les clips sont lus dans l'ordre dans lequel ils apparaissent dans la timeline.

Les clips peuvent être réorganisés dans l'ordre que vous voulez par simple déplacement du doigt

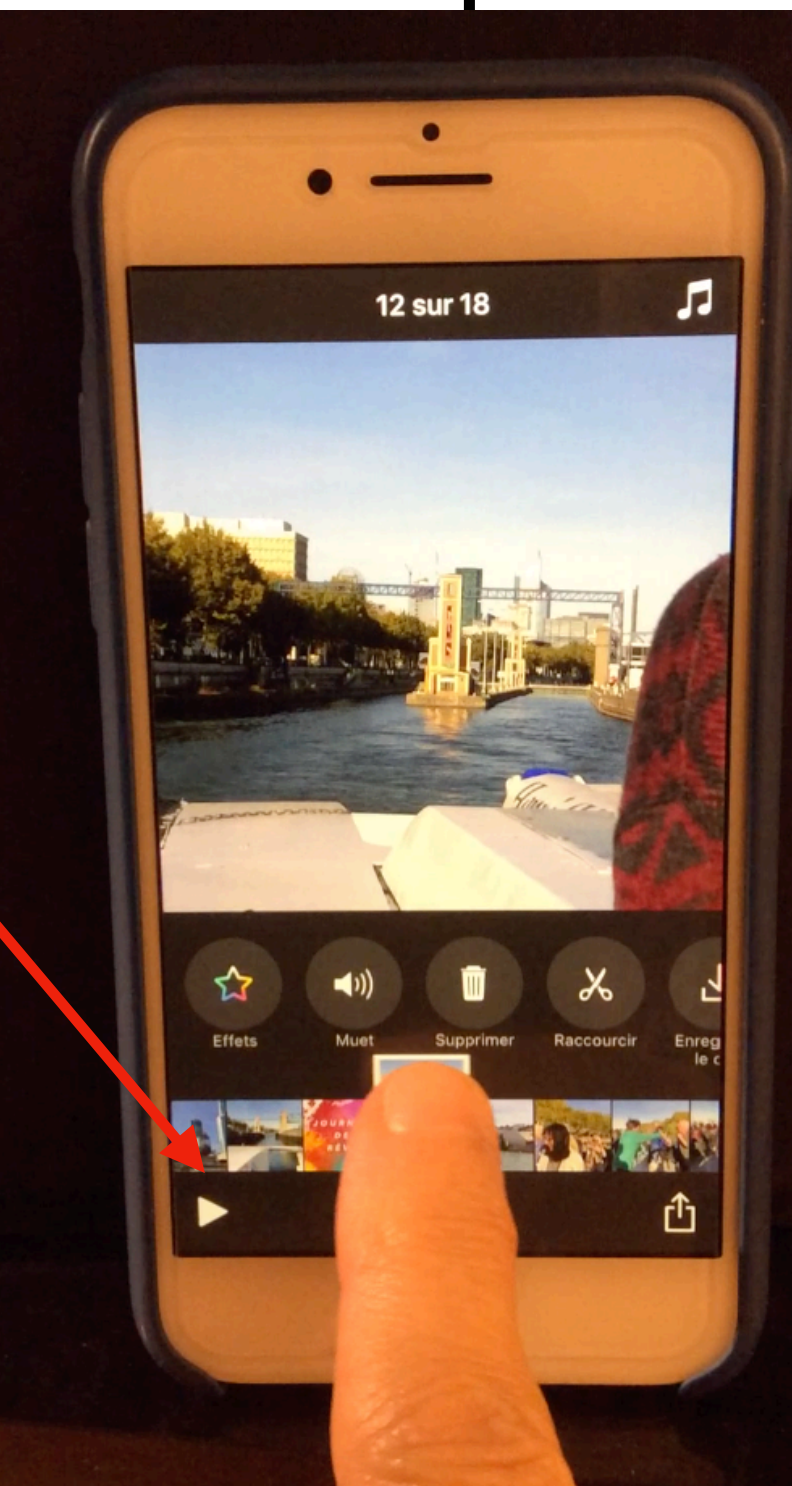

## Operational content of the second second sec

#### Vous pouvez aussi ajouter des photos statiques et des vidéos contenues dans votre bibliothèque en procédant comme suit :

- 1. Touchez Bibliothèque.
- 2. Touchez une photo ou une vidéo
- 3. Maintenez votre doigt appuyé sur aussi longtemps que vous souhaitez voir la photo ou la vidéo apparaître. Par exemple, si vous sélectionnez une photo et maintenez votre doigt appuyé sur pendant trois secondes, la photo apparaîtra dans votre vidéo pendant trois secondes.

De même, si vous sélectionnez une vidéo dans votre bibliothèque et maintenez votre doigt appuyé sur pendant cinq secondes, les cinq premières secondes de l'action apparaîtront dans votre vidéo.

#### Particularité iPhone X

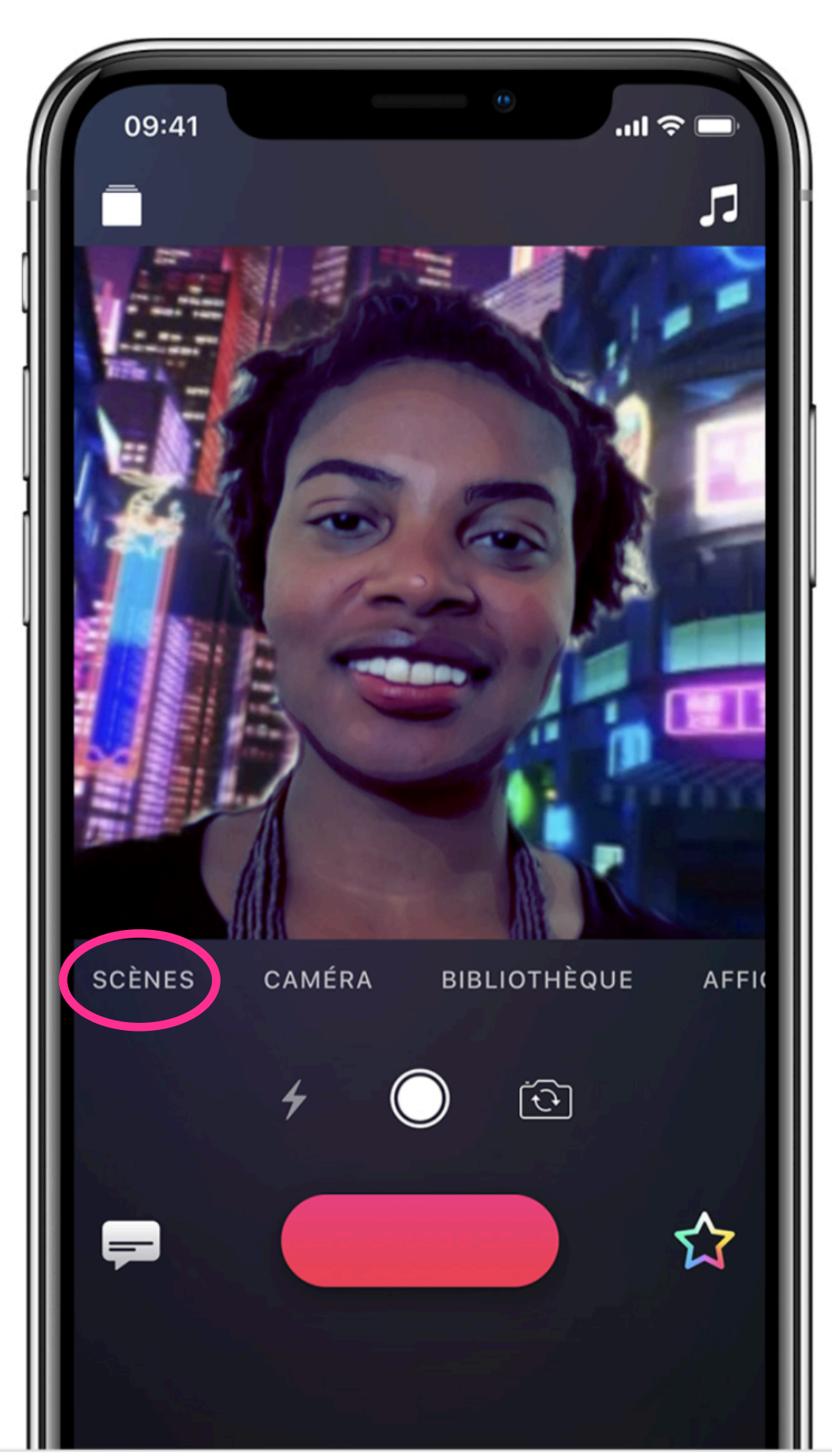

#### Ajouter une scène en selfie depuis votre iPhone X

Avec les scènes en selfie sur l'iPhone X, Clips pousse l'amusement encore plus loin. La caméra TrueDepth vous fait apparaître dans de sublimes paysages animés, des œuvres d'art abstrait, et même à bord du Faucon Millenium du film *Star Wars : Les Derniers Jedi*.

Chaque scène offre une expérience à 360° : lorsque vous bougez l'iPhone X, la scène dans laquelle vous apparaissez bouge tout autour de vous.

- 1. Touchez Scènes.
- 2. Sélectionnez la scène que vous souhaitez utiliser.
- 3. Tenez votre iPhone X devant votre visage.
- Maintenez votre doigt appuyé sur pour ajouter la scène à votre timeline de films.

#### Réorganiser ou supprimer des clips à une vidéo

- Pour réorganiser les clips, appuyez de façon prolongée sur l'un d'eux dans la timeline, puis faites-le glisser vers la gauche ou la droite.
- Pour supprimer un clip d'une vidéo, sélectionnez le dans
- la timeline, puis touchez

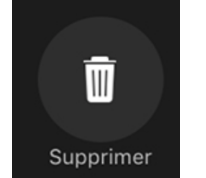

Vous pouvez aussi faire glisser le clip vers le haut de l'écran.

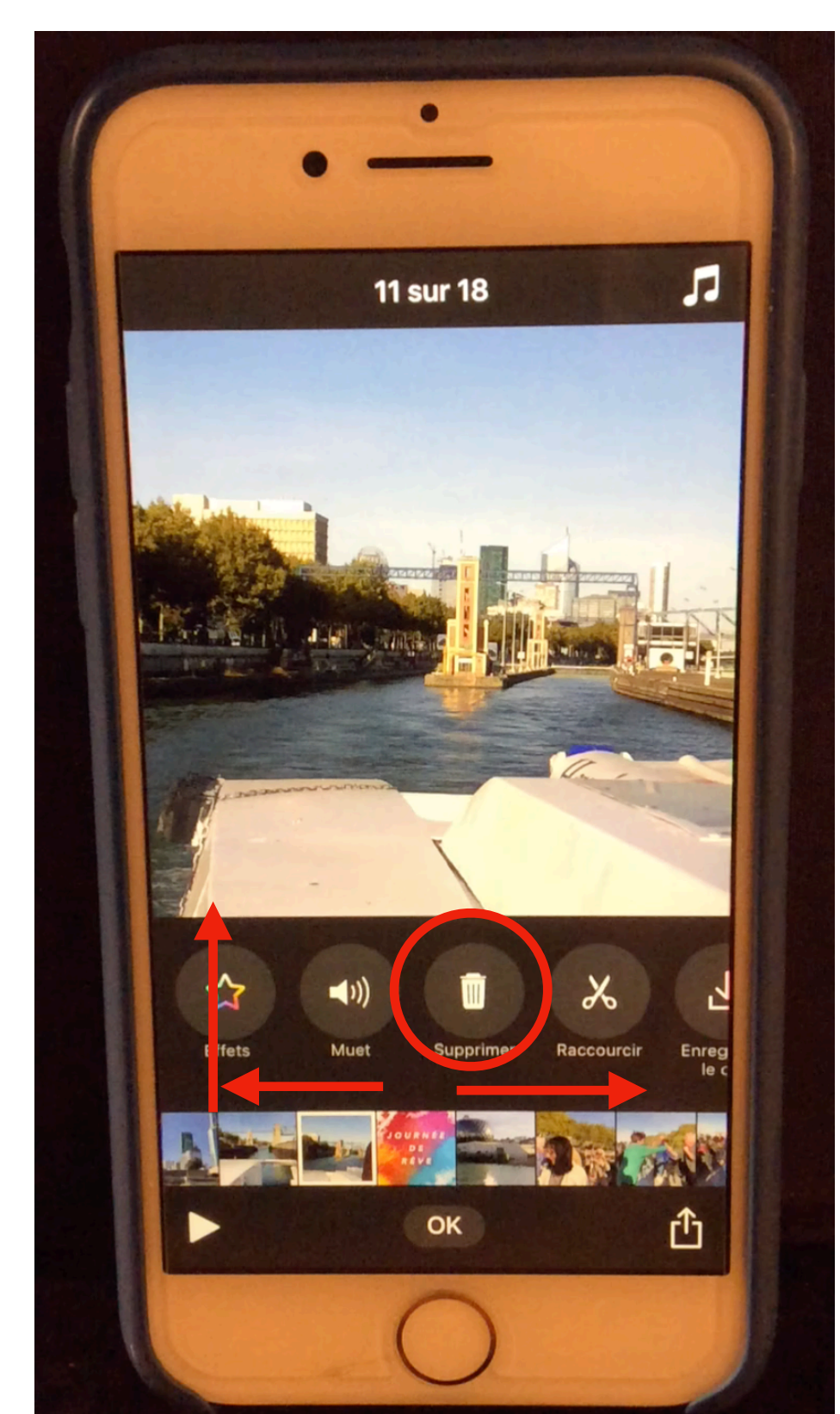

## **Raccourcir la durée d'un clip**

Pour raccourcir un clip, sélectionnez le puis

touchez

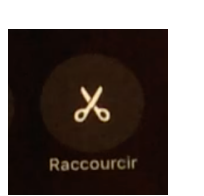

Appuyez sur une des extrémités de la séquence pour faire apparaître l'encadrement jaune et faites glisser le doigt pour ajuster le temps désiré du clip.

Validez par OK.

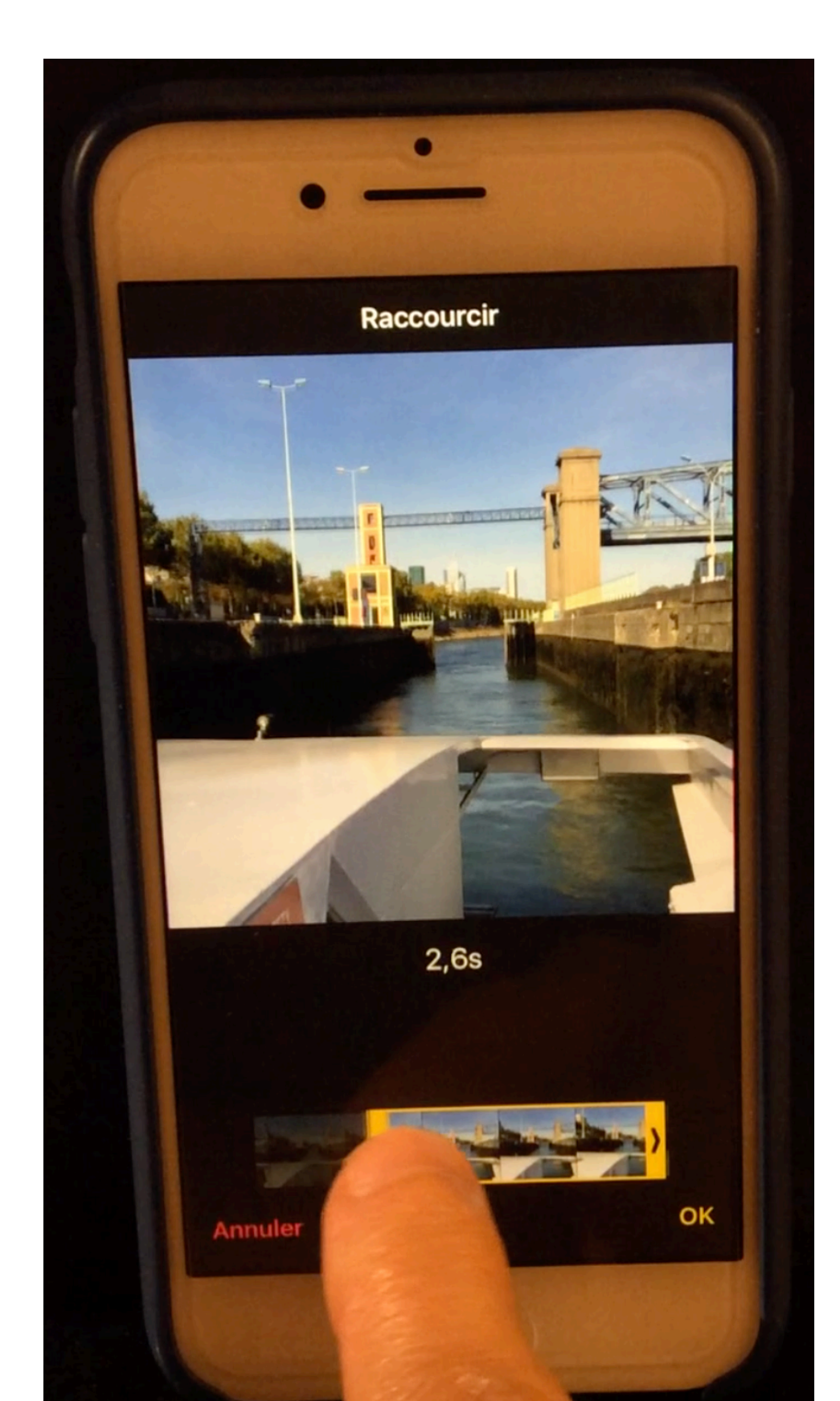

#### O Ajout de titres animés à une vidéo

Avec les titres live, vous pouvez créer des titres animés dans le style de votre choix, en parlant pendant l'enregistrement de la vidéo.

Lorsque vous lisez la vidéo, l'enregistrement de votre voix apparaît sous la forme d'un titre animé. Après avoir crée un titre, vous pouvez le modifier.

Vous pouvez choisir d'inclure ou non l'enregistrement de votre voix avec le titre.

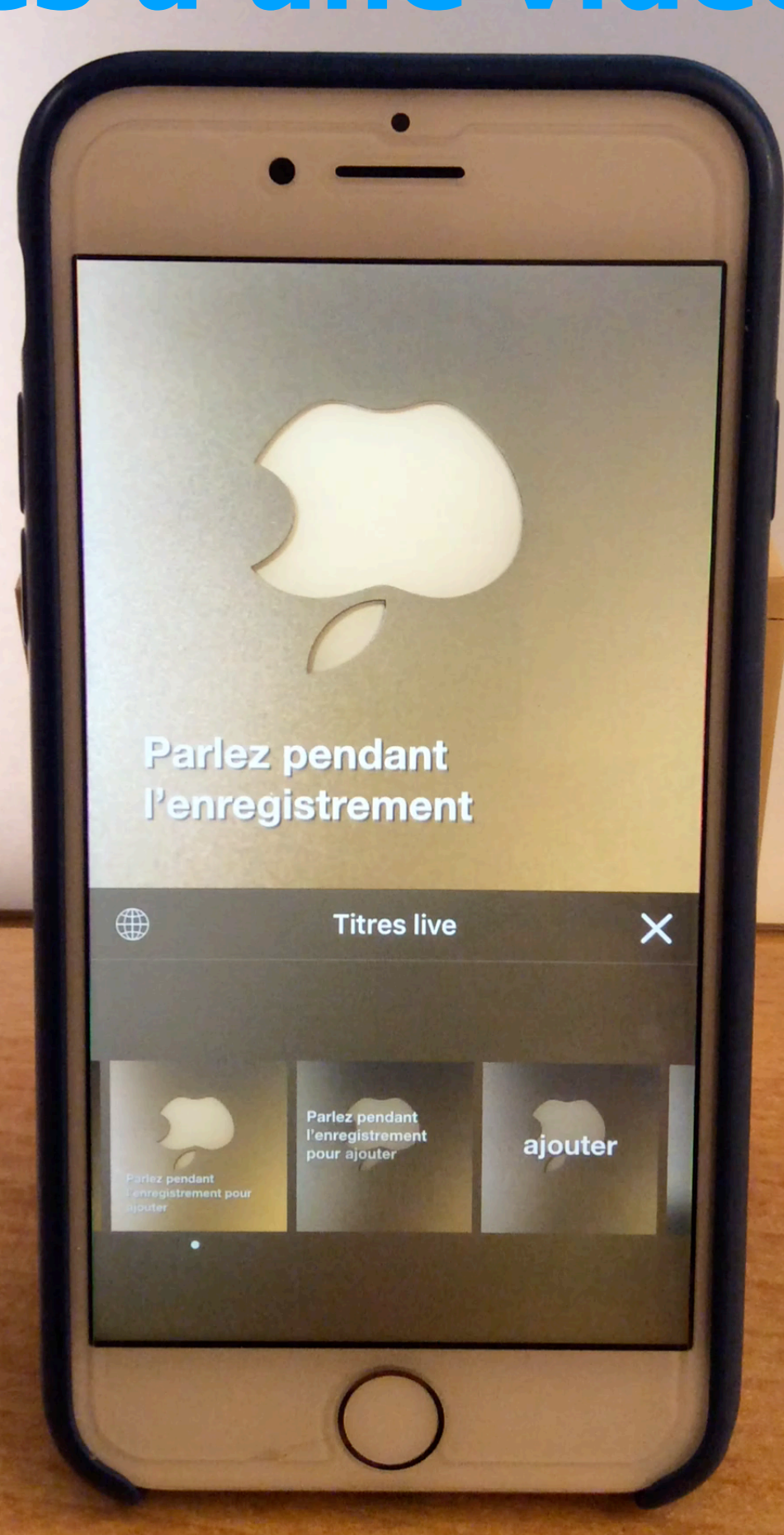

### **O** Créer un titre live dans un clip

Touchez pour ouvrir le menu des titres live.

Touchez le style de titre live que vous souhaitez utiliser. Ensuite, touchez  $\times$  pour fermer le menu.

Touchez pour enregistrer un titre live dans une autre langue. Sélectionnez la langue souhaitée puis parlez dans cette langue pendant l'enregistrement.

(Vous pouvez aussi modifier le titre live en effectuant un balayage vers la gauche ou la droite pour choisir un autre style.)

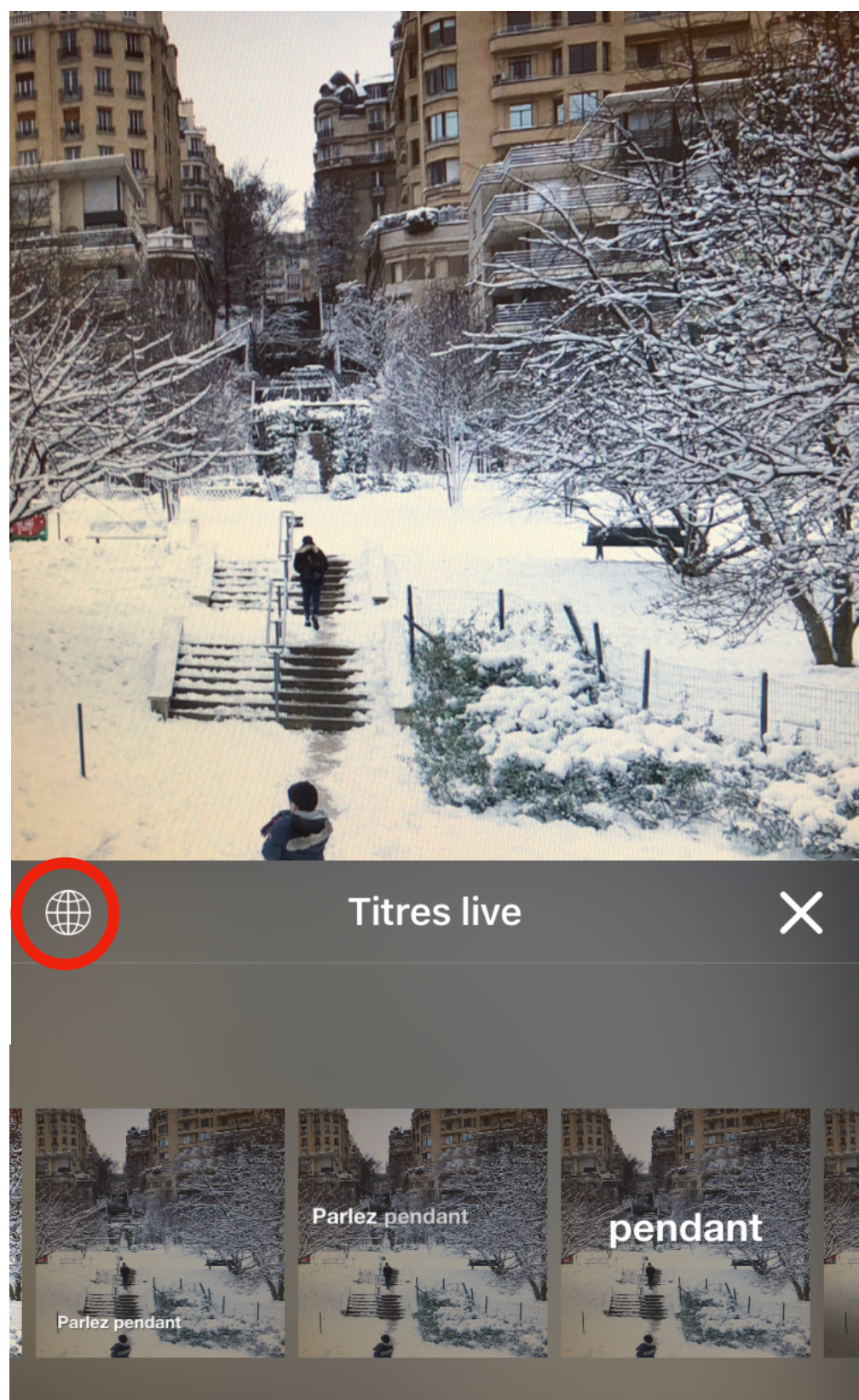

### **O** Créer un titre live dans un clip

- Pour démarrer l'enregistrement, maintenez votre doigt appuyé sur — . Si vous souhaitez verrouiller l'enregistrement, faites glisser votre doigt vers le haut.
- Parlez pendant l'enregistrement, plus ou moins rapidement pour contrôler la durée des titres.
- Pour mettre fin à l'enregistrement, relâchez le bouton Si l'enregistrement était verrouillé, touchez le.
- Pour regarder votre vidéo, sélectionnez la vignette au bas de l'écran, puis touchez
- Pour ré-enregistrer le clip, touchez pour le supprimer et effectuez un nouvel enregistrement.
- Vous pouvez également enregistrer plusieurs clips et les combiner pour créer une seule vidéo continue. Chaque clip peut contenir son propre titre live.

# Ajout d'éléments pour le montage de vos vidéos

Retouchez vos projets en ajoutant : des filtres, des affiches, des étiquettes, des autocollants animés, des caractères emoji, de la musique.

Sélectionnez un clip dans la timeline, touchez 2 ou « AFFICHES »

Pour ajouter du **son**, touchez puis sélectionnez une bande son pré-enregistrée ou votre musique.

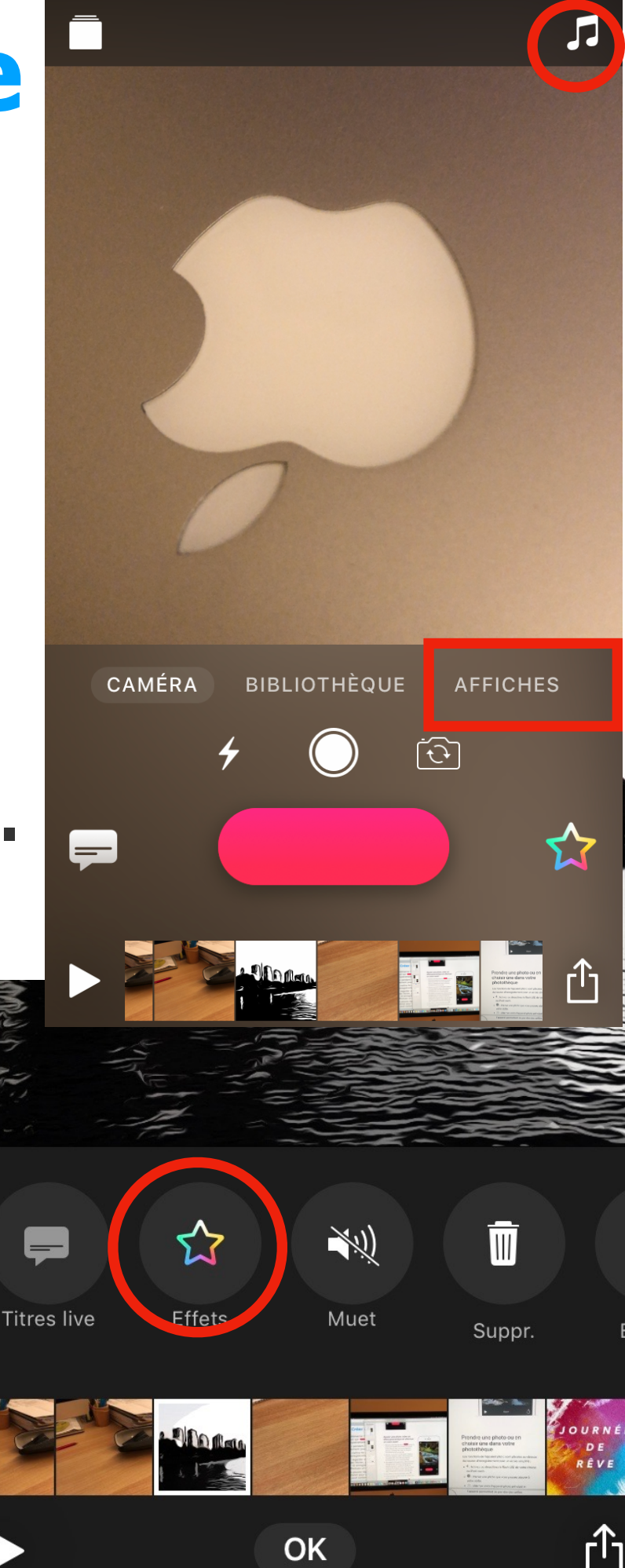

#### Ajout d'éléments pour le montage de vos vidéos

Touchez ensuite l'élément souhaité : filtres, affiches, étiquettes, autocollants, emoji. Faites le glisser pour le placer à l'endroit désiré. Vous pouvez le redimensionner en effectuant un pincement. Fermez le navigateur de caractères en touchant X

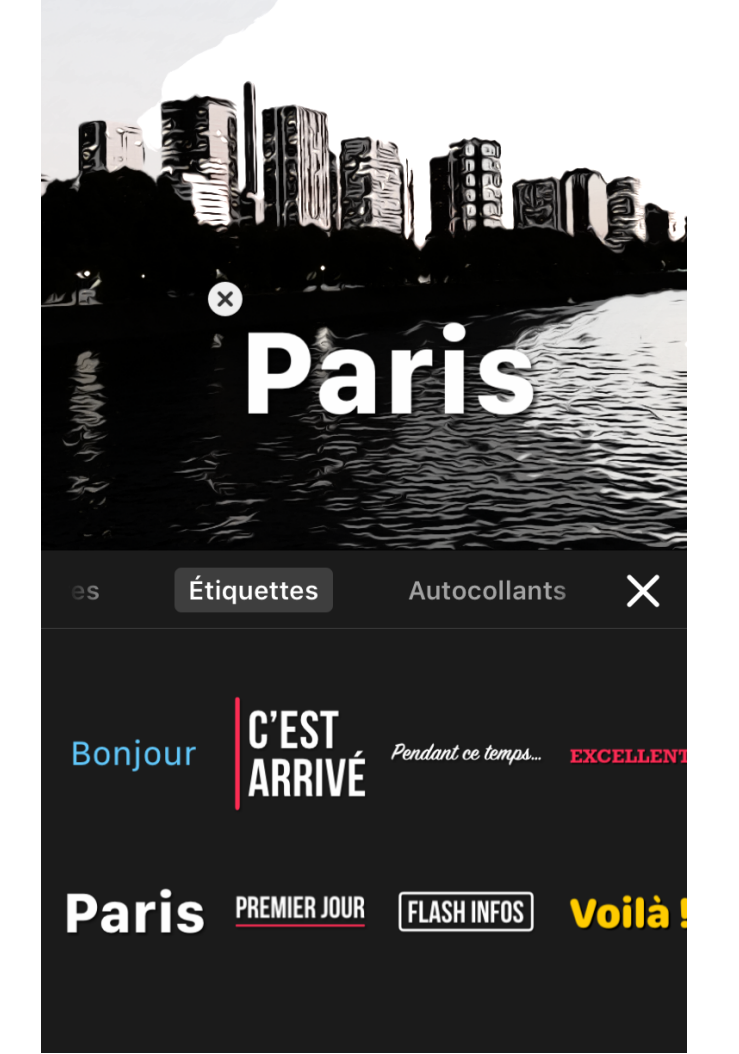

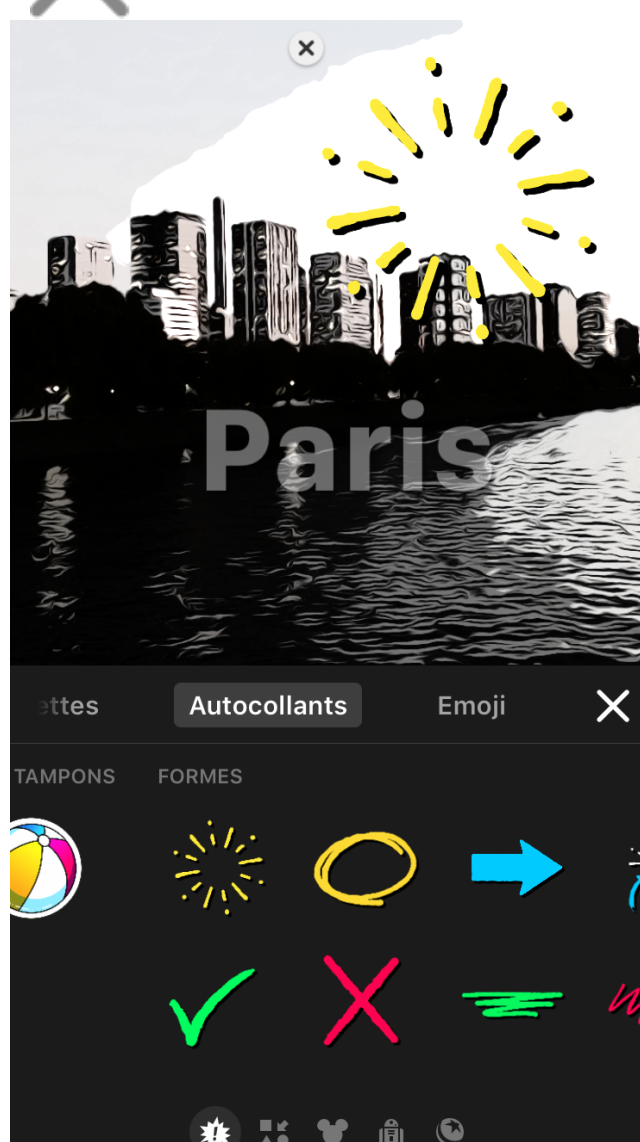

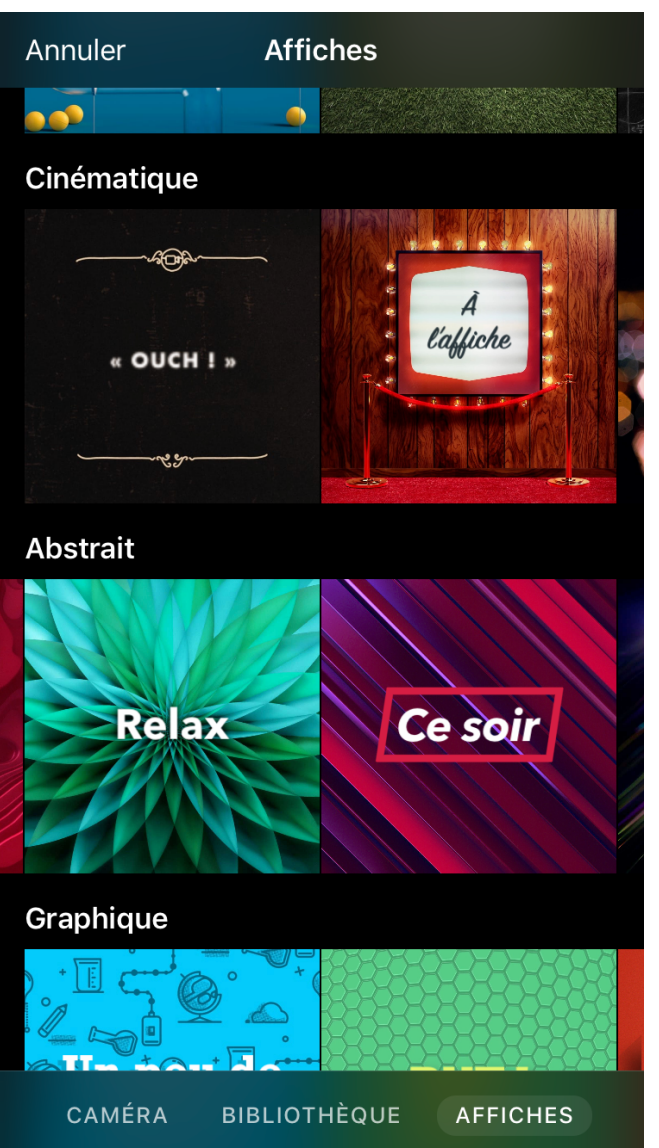

#### Partager des vidéos

Pour supprimer un projet ·

Touchez pour ouvrir les projets de vidéos disponibles et sélectionnez la vidéo que vous souhaitez partager

Touchez pour choisir le type de partage (message, mail, Photos, réseaux sociaux..)

Vous permet de transférer une copie de votre clip dans votre photothèque

Clips propose également une fonctionnalité de partage intelligent qui sélectionne rapidement des amis selon les personnes qui apparaissent dans la vidéo et à qui vous parlez le plus souvent : touchez simplement la photo de la personne qui s'affiche avec une petite icône de couleur verte.

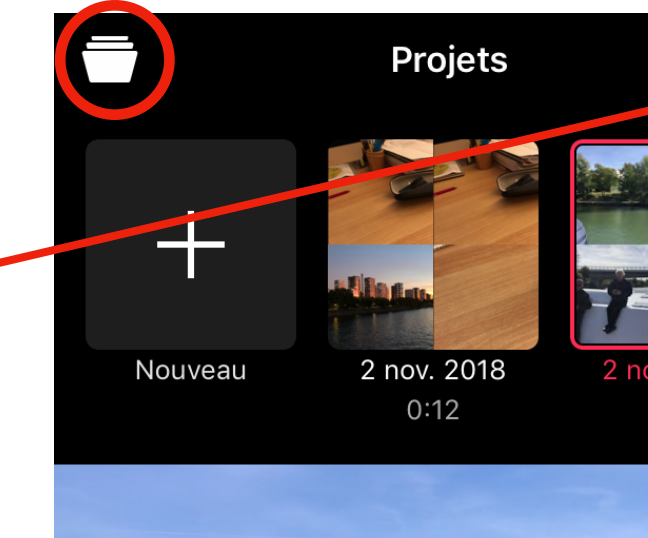

Ouvrir